# WebDAV

Mit Hilfe eines WebDAV-Clients (Web-based Distributed Authoring and Versioning) können Hochschulangehörige und -mitglieder **komfortabel im Dateimanager** auf die Daten in der Collaboration Cloud der Jade Hochschule zugreifen.

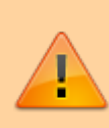

Verwenden Sie diese Zugriffsmöglichkeit mit Vorsicht: WebDAV Clients beherrschen in einigen Fällen das sogenannte "File-Locking" nicht zuverlässig, welches zur Folge hat das bei einem gleichzeitigen Zugriff auf ein Dokument nur die zuletzt gespeicherte Version verbleibt. In der Regel sollten Sie sich den Nextcloud Desktop-Client installieren und darüber auf Ordner und Dateien in der Collaboration Cloud zugreifen.

# Betriebssysteme

## **Microsoft Windows**

Der im Betriebssystem Microsoft Windows enthaltene WebDAV-Client funktioniert leider nur sehr unzuverlässig, daher müssen Sie sich zunächst eine WebDAV-fähige Software installieren und entsprechend konfigurieren. Das Hochschulrechenzentrum hat daher Lizenzen der WebDAV-fähigen Software WebDrive beschafft. Diese finden Sie

- im WebFiler unter JADE-HS Daten (X) / HRZ-Support / WebDrive
- auf den Datenlaufwerken unter Daten X:\HRZ-Support\WebDrive

Wechseln Sie hier in den Ordner passend zu ihrem Betriebssystem. Nach der erfolgreichen Installation konfigurieren Sie diese bitte wie folgt:

#### WebDrive lizensieren:

- Im oben genannten Verzeichnis finden Sie die Datei Lizenz.txt, kopieren Sie sich hier die Seriennummer (in die Zwischenablage)
- Im WebDrive-Client wählen Sie Einstellungen  $\rightarrow$  Lizenz aktivieren
- Fügen Sie die Seriennummer (aus der Zwischenablage) in das Feld Registrierungscode ein
- Wählen Sie den Button "Lizenz Aktivieren"

#### WebDrive konfigurieren:

- Im WebDrive-Client wählen Sie "Verbindung Hinzufügen" (oben das + Zeichen)
- Wählen Sie die Karte "WebDAV"
- Verbindungsname: JADE-HS Collaboration Cloud (oder kurz: JADE-HS CC)
- Serveradresse: https://ccs.jade-hs.de/remote.php/webdav/
- Benutzername: Standardanmeldung (Form: ma1150)
- Kennwort: < Ihr Passwort>
- Laufwerksbuchstabe: W:\
- WebDAV-Einstellungen → Zertifikateinstellungen

- Das Serverzertifikat automatisch akzeptieren: aktiviert
- Klicken Sie auf "Speichern unter"

Zur Nutzung doppelklicken Sie auf die neu konfigurierte Verbindung.

# Apple macOS

Finder / Gehe zu / Mit Server verbinden ...

- Serveradresse: https://ccs.jade-hs.de/remote.php/webdav/
- Verbinden als registrierter Benutzer / Name: Standardanmeldung (Form: ma1150)
- Kennwort im Schlüsselbund sichern
- Site-Profil Name: JADE-HS Collaboration Cloud (oder kurz: JADE-HS CC)

### Linux

Dateien / Ort eingeben

- Ort: davs://ccs.jade-hs.de/remote.php/webdav/
- Benutzername: Standardanmeldung (Form: ma1150)
- Passwort: < Ihr Passwort>
- Optional: Passwort nie vergessen (dann wird das Passwort im lokalen Schlüsselbund gespeichert)
- Optional: Lesezeichen hinzufügen und umbenennen in JADE-HS Collaboration Cloud (oder kurz: JADE-HS CC)

From: https://hrz-wiki.jade-hs.de/ - **HRZ-Wiki** 

Permanent link: https://hrz-wiki.jade-hs.de/de/tp/collabcloud/webdav

Last update: 2024/06/17 10:53

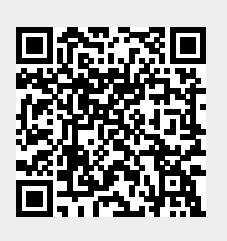